## **Mailing Address**

| Introduction                            | This guide provides the procedures for a Retiree, Annuitant, or Former Spouse to update their mailing address in Direct Access (DA).                                                                                                    |  |  |  |  |  |
|-----------------------------------------|----------------------------------------------------------------------------------------------------|--|--|--|--|--|
| Information                             | There are a couple of things to keep in mind when updating your mailing address:                                                                                                    |  |  |  |  |  |
|                                         | • The changing of your mailing address only affects the mailing of paper pay slips, 1099Rs, paper checks, and the Retiree Newsletter. If you need to change your state of legal residence or state tax withholding, you will need to contact PPC Customer Care at 1-866-772-8724 or 785-339-2200. |  |  |  |  |  |
|                                         | • If changing your address to a foreign mailing address, you will have to contact PPC Customer Care at the numbers above.                                                                                                    |  |  |  |  |  |
| Changes to<br>Direct Access<br>Homepage | You will notice a change in how Direct Access displays upon login. There is<br>a new "hover' feature that shows what is covered under a particular tile as<br>your mouse moves over the tile as shown below.                                                                                      |  |  |  |  |  |
|                                         | Personal Details<br>Personal Details<br>Delivery Options - Change<br>Email Address - View/Change<br>Mailing Address - View/Change<br>Phone Numbers - View/Change                                                                                                    |  |  |  |  |  |
|                                         |                                                                                                    |  |  |  |  |  |

Continued on next page

#### Mailing Address, Continued

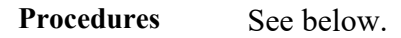

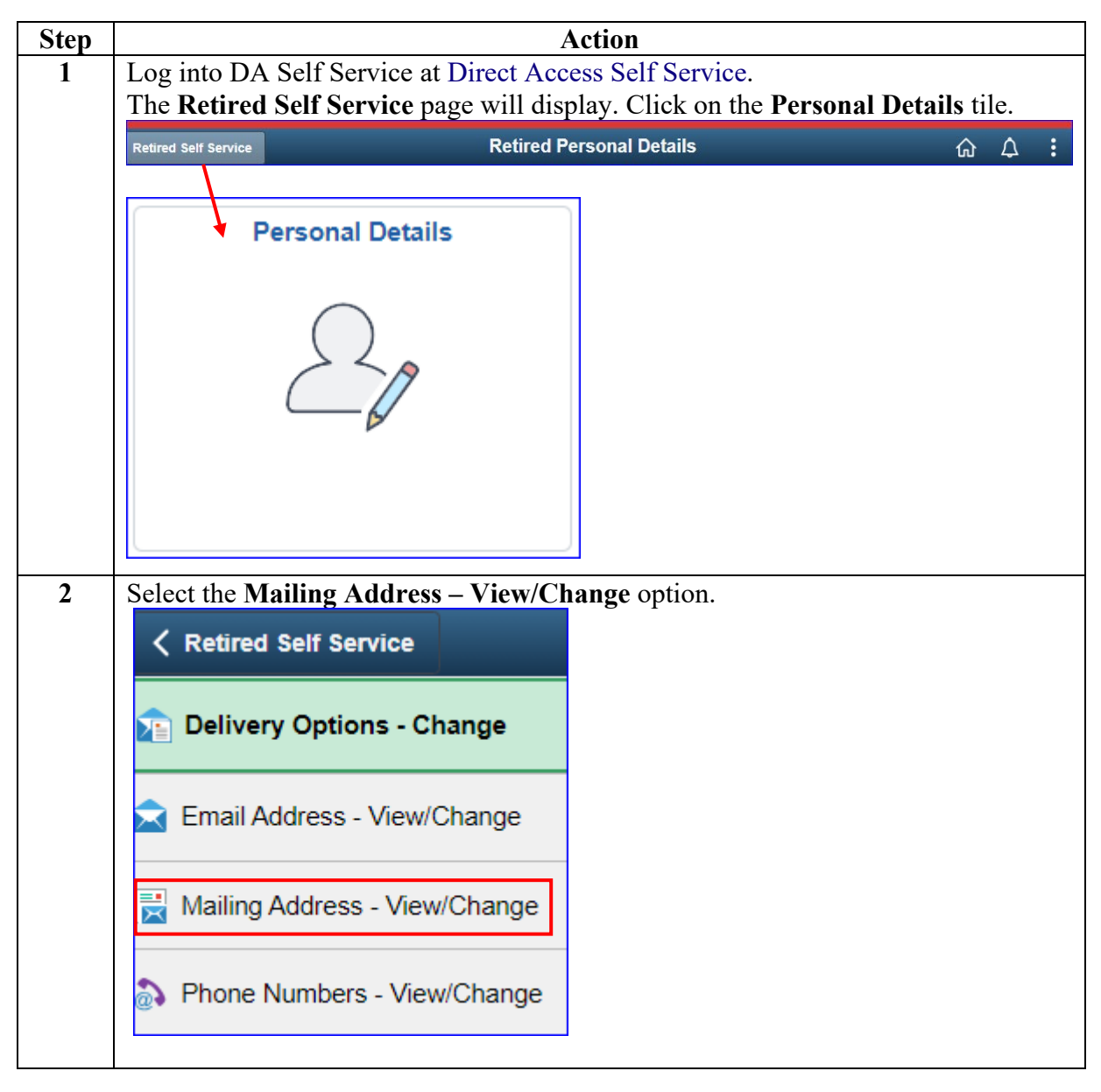

Continued on next page

## View/Change Mailing Address, Continued

#### Procedures,

continued

| Step | Action                                                                                                    |                                                                                  |                                            |                                                                              |                                             |                                             |  |
|------|----------------------------------------------------------------------------------------------------|----------------------------------------------------------------------------------|--------------------------------------------|------------------------------------------------------------------------------|---------------------------------------------|---------------------------------------------|--|
| 3    | The Mailing A                                                                                                    | The Mailing Address page will display. To update the mailing address, click Edit |                                            |                                                                              |                                             |                                             |  |
|      | to make changes.                                                                                                    |                                                                                  |                                            |                                                                              |                                             |                                             |  |
|      | <b>Note:</b> If the mailing address is correct, simply click the House icon in the upper                                                                                                    |                                                                                  |                                            |                                                                              |                                             |                                             |  |
|      | right corner of Direct Access to return to the Self Service menu (Step 6).                                                                                                    |                                                                                  |                                            |                                                                              |                                             |                                             |  |
|      | Mailing Address                                                                                                    |                                                                                  |                                            |                                                                              |                                             |                                             |  |
|      | Clark Kent                                                                                                    |                                                                                  |                                            |                                                                              |                                             |                                             |  |
|      | Addresses                                                                                                    |                                                                                  |                                            |                                                                              |                                             |                                             |  |
|      | Address Type                                                                                                    | Status                                                                           | Country                                    | Address                                                                      |                                             | Edit                                        |  |
|      | Mailing                                                                                                    | Current                                                                          | USA                                        | 1830 FARM RD<br>SMALLVILLE KS 66                                             | 555                                         | Edit                                        |  |
|      | * Changes to mailing address will NOT change your state of legal residence for state tax reporting purposes.<br>If you want to change your state of legal residence for tax purposes, after updating your mailing address, click<br>the <u>Change My Federal &amp; State Tax</u> link, then the <u>State Tax Information</u> link, and record your new state of<br>legal residence in the State of Residence field. |                                                                                  |                                            |                                                                              |                                             |                                             |  |
|      | * For changes from a U.S. address to a foreign address, please contact a PPC (RAS) technician for<br>assistance.                                                                                                    |                                                                                  |                                            |                                                                              |                                             |                                             |  |
|      | Phone: 1-866-772-8724                                                                                                    |                                                                                  |                                            |                                                                              |                                             |                                             |  |
|      |                                                                                                    |                                                                                  |                                            |                                                                              |                                             |                                             |  |
| 4    | <b>Overtype</b> the current information with the new mailing address. Enter the address using <b>ALL CAPS</b> with <b>NO</b> punctuation and <b>NO</b> special characters. It is also recommended to abbreviate wherever possible (i.e. Street = ST). Once all the information has been entered, click <b>Save</b> .                                                                                                |                                                                                  |                                            |                                                                              |                                             |                                             |  |
|      | <b>Note:</b> Changes will generally take effect the 1 <sup>st</sup> day of the following month.                                                                                                    |                                                                                  |                                            |                                                                              |                                             |                                             |  |
|      | Edit Mailing Address<br>Country: United States                                                                                                    |                                                                                  |                                            |                                                                              |                                             |                                             |  |
|      |                                                                                                    |                                                                                  |                                            |                                                                              |                                             |                                             |  |
|      | Address 1: 1234 SKYLINE DR                                                                                                    |                                                                                  |                                            |                                                                              |                                             |                                             |  |
|      | Address 2:                                                                                                    |                                                                                  |                                            |                                                                              |                                             |                                             |  |
|      | City:                                                                                                    | ETROPOLIS                                                                        | State                                      | New York                                                                     | ✓ Postal:                                   | 13131                                       |  |
|      | Save                                                                                                    | Cancel                                                                           |                                            |                                                                              |                                             |                                             |  |
|      | * Once saved, your<br>checks sent for this<br>effective for the del                                                                                                    | mailing address chang<br>payment date will be d<br>ivery of your 2024 1099       | e will be eff<br>elivered to<br>-R year-en | ective for payment you receiv<br>the address you specify and<br>d tax forms. | ve on March 01, 202<br>save. This address o | 24. Pay slips or pay<br>change will also be |  |
|      |                                                                                                    |                                                                                  |                                            |                                                                              |                                             |                                             |  |

Continued on next page

# View/Change Mailing Address, Continued

Procedures,

continued

| Step | Action                                                                              |
|------|-------------------------------------------------------------------------------------|
| 5    | A confirmation message will display.                                                |
|      | Mailing Address Change                                                              |
|      | Save Confirmation<br>The Save was successful.                                       |
| 6    | To return to the Self Service Menu, click the House icon in the upper right corner. |
|      |                                                                                     |
|      |                                                                                     |